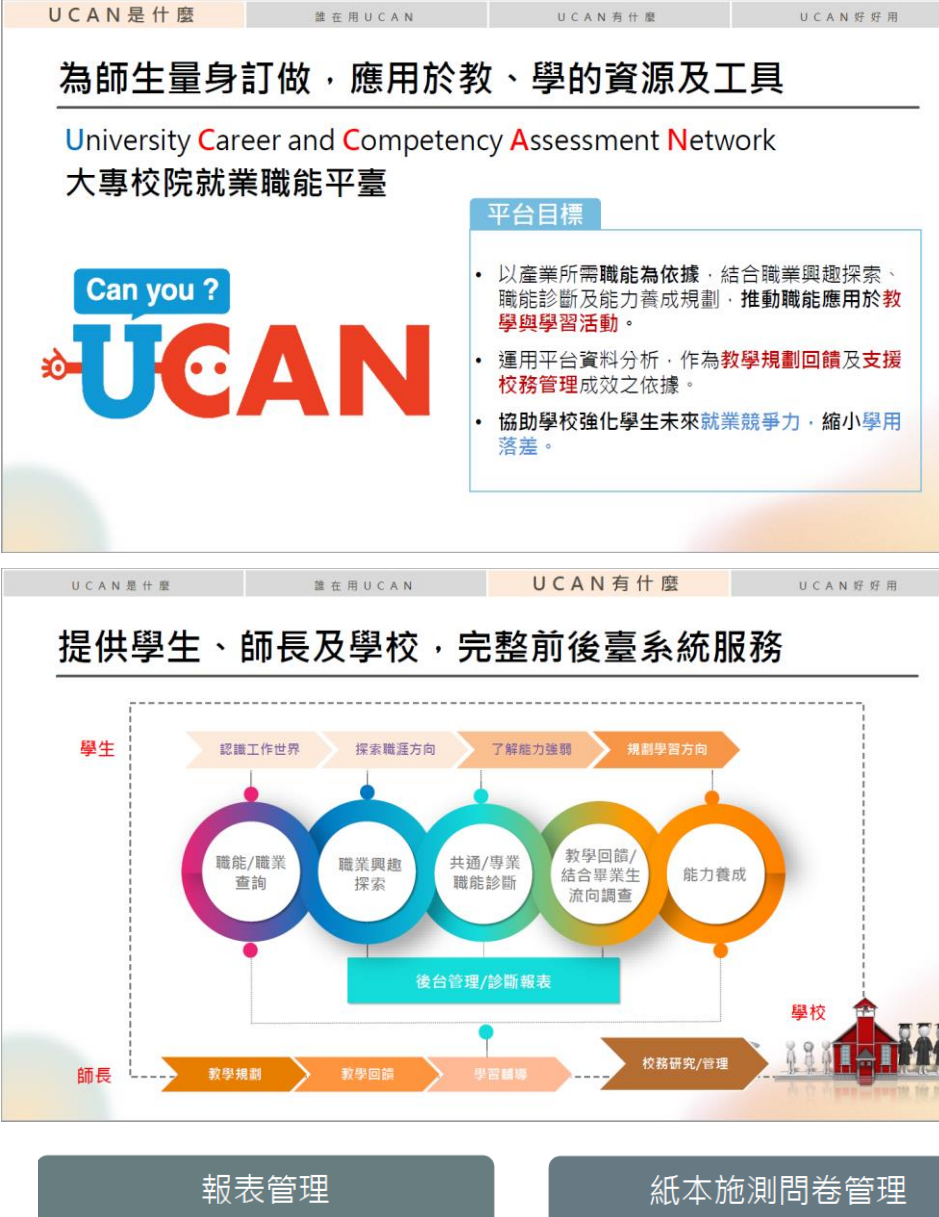

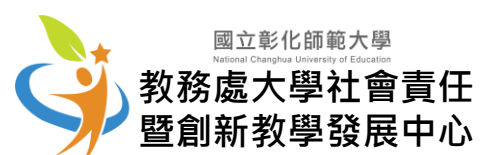

# 教育部UCAN平台 第2000年1993年 【 班級管理者權限】 僅供 班級教(導)師 或 課程TA 使用

權限類型:班級管理者權限

(UCAN系統設定以每學年自動晉升年級,即1年級於隔年8月1日起自動調升為2年級…)

權限說明:以管理者的責任班級為範疇,可管理特定班級全體使用者

✓ 請鼓勵同學施測,有助學生更了解自己 請填寫三項診斷包含:「職業興趣探索」、「共通職能診斷」、「專業職能診斷」 學生施測路徑:請由「彰化師大資訊服務入口」登入UCAN平台首頁→職能診斷→進行三項診斷施測

✓ 提醒您:請務必遵循個資法,落實保護及保障學生個資安全 自109學年度起學生帳號預設為學號

課程管理 帳號管理 杳詢學牛診斷情況 學生帳號管理 11/ • 杳詢診斷人數 • 報表說明與總覽 •課程管理 • 紙本問卷下載 S • 報表下載 • 匯入課程 查詢學生資料.登錄日期 •紙本填答結果上傳 • 杳詢學牛埴答狀況 (即時、排程) •個別學生診斷結果

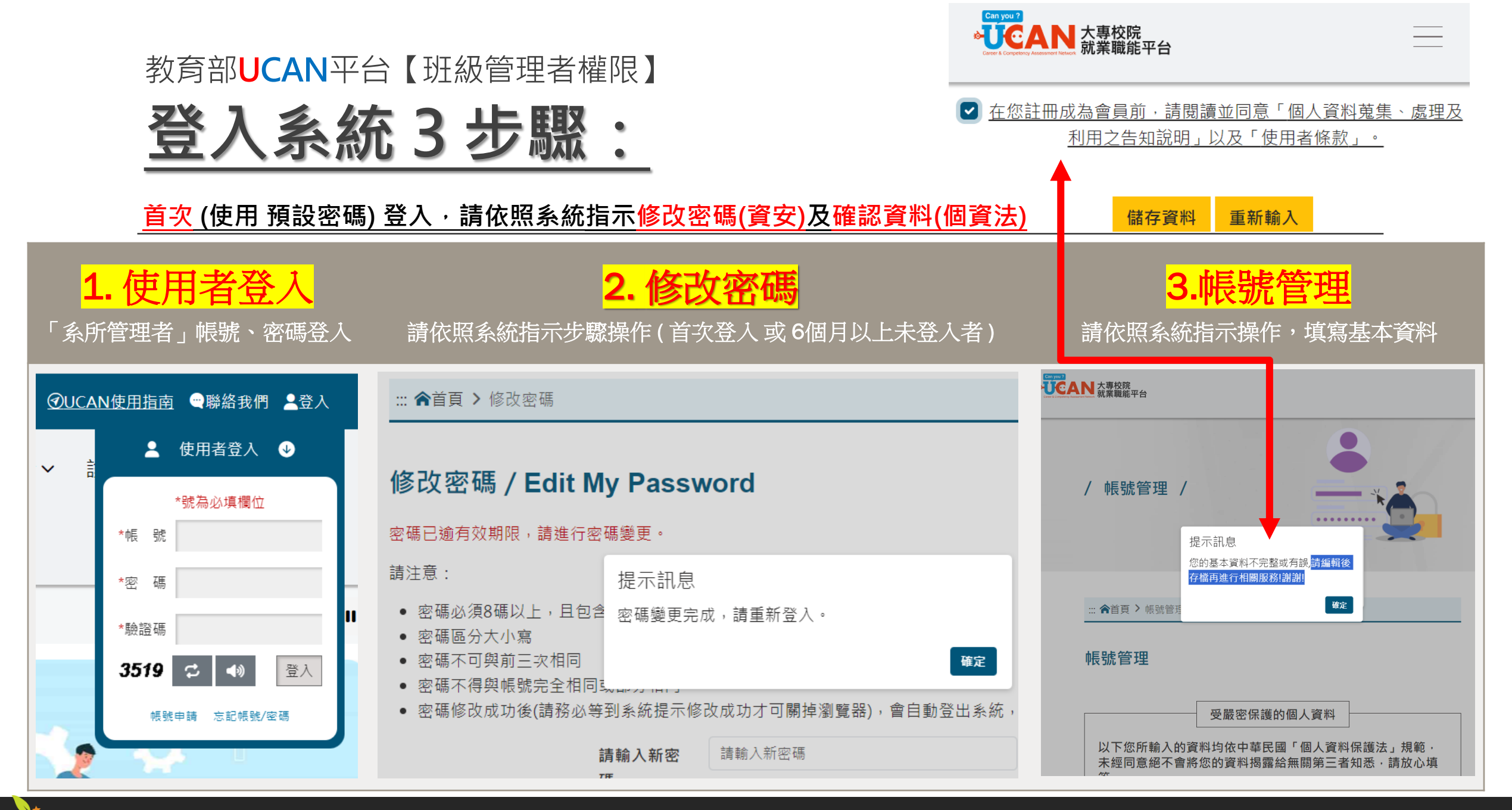

大學社會責任暨創新教學發展中心

### 教育部UCAN平台【班級管理者權限】 登入「後台管理」畫面:

### <u>登入後台管理</u>,以管理者的責任班級為範疇,可管理特定班級全體使用者

| ◆ <b>UCAN</b><br>大事校院<br>就業職能平台            | 權限•●8碼 【學校代碼:0015】班級管理者( <mark>余所)</mark> 管理者<br>常使用者 姓名 ♀ 常見問題 ♀ | <mark>名稱</mark> <u>暴日間部1年1班) ♥</u><br>UCAN使用指南 | Atministrator<br>管理者介面<br><sup>登出</sup><br>Logost | ₩総計  | 我們 2 管理者 2 |
|--------------------------------------------|-------------------------------------------------------------------|------------------------------------------------|---------------------------------------------------|------|------------|
|                                            | ·····································                             |                                                |                                                   |      |            |
| ■ 帳號管理<br>學生帳號管理                           | 99生帳號管理                                                           |                                                |                                                   |      |            |
| ■課程管理                                      |                                                                   |                                                |                                                   |      | 我的帳戶       |
| 課程管理<br>調知 [17] 入                          | 請輸入查詢條件,若不選擇則會列出全部資料                                              | 4,若欲查詢單一年級或班級請先選擇系所及學制別。                       |                                                   | 紀録 - |            |
| □ 查詢學生診斷情況                                 | ● 份・ 図2四上□注業去□左職者                                                 |                                                |                                                   |      | 修改密碼       |
| 查詢診斷人數                                     |                                                                   |                                                |                                                   |      | 烝山         |
| 宣詞學生木診斷清早<br>杳詢個別學牛診斷結果                    | 帳 號:                                                              |                                                |                                                   | - 1  |            |
| ■報表管理                                      | 姓名:                                                               |                                                |                                                   |      | 後台管理       |
| <ul> <li>紙本施測問卷管理</li> <li>下載專區</li> </ul> | 學 號:                                                              |                                                |                                                   |      |            |
| 回首頁回前台                                     | 生效日期:                                                             | ▼]L                                            |                                                   |      |            |
|                                            | 學校:國立彰化師範大學                                                       |                                                |                                                   |      |            |
|                                            | 學 制: 學士 或 碩士 或                                                    | 博士                                             |                                                   |      |            |
|                                            | 系 所: 系所名稱 ] 日間部                                                   |                                                |                                                   |      |            |
|                                            | 年 級: 1 🗸                                                          |                                                |                                                   |      |            |
|                                            | 班 級: 1 🗸                                                          |                                                |                                                   |      |            |
|                                            | 是否有效:                                                             | ( <b>-</b>                                     |                                                   |      |            |

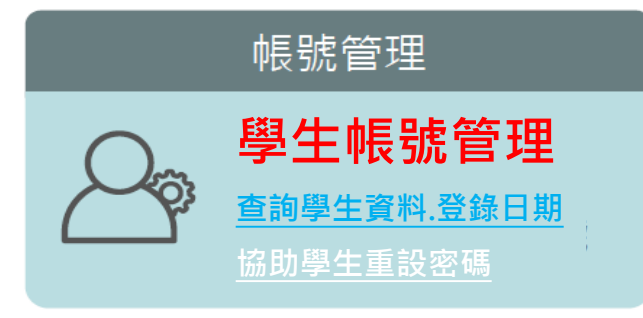

開始查詢

大學社會責任暨創新教學發展中心

### 教育部UCAN平台【班級管理者權限】 「帳號管理-學生帳號管理」

#### <u>可查詢學生名單(含個資)、最近登錄日期</u>有助掌握學生填答進度

#### 首頁>>學生帳號管理

🏢 學生帳號管理

| ⋓⋦┰ҝ                                |                                                | 首頁><br>將學校 | >學生<br>設為其他 | 長號管理<br>匯出 Excel |       |   |    |    |      |    |    |              |            |      |            |    |
|-------------------------------------|------------------------------------------------|------------|-------------|------------------|-------|---|----|----|------|----|----|--------------|------------|------|------------|----|
| 請輸入查詢條件,若不選擇則會列出全部資料,若欲查詢單一年級或班級請先對 |                                                | No.        |             | 帳號               | 姓     | 名 | 學制 | 系所 | 名稱   | 年級 | 班級 | 學號           | 加入日期       | 是否有效 | 最近登錄日期     | 操作 |
| 身份                                  | : ◎學生 □待業者 □在職者                                | 1          |             | 4                | []    |   | 大學 | _  | 系學士班 | 3  | 1  | s            | 2019/09/02 | 有效   | 2019/09/02 | 編輯 |
| 帳 號                                 |                                                | 2          |             | 學                |       |   | 大學 |    | 系學士班 | 3  | 1  | \$ \$        | 2019/08/15 | 有效   |            | 編輯 |
| 姓名                                  |                                                | 3          |             | 生                | 经合    | ł | 大學 | 经合 | 条學士班 | 3  | 1  | S MAR        | 2019/08/15 | 有效   | 2019/09/02 | 編輯 |
| 學號                                  |                                                | 4          |             | 6 個              | 理也    | i | 大學 | 甲巴 | 系學士班 | 3  | 1  | 。 拜也         | 2019/08/15 | 有效   | 2019/09/02 | 編輯 |
| 生效日期                                | :                                              | 5          |             | (資)              | 例     |   | 大學 | 例  | 条學士班 | 3  | 1  | 。例。          | 2019/08/15 | 有效   | 2019/09/02 | 編輯 |
| 學 校                                 | : 國立彰化師範大學                                     | 6          |             | ( 法 )            | 示     | 1 | 大學 | 示  | 系學士班 | 3  | 1  | 示            | 2019/08/15 | 有效   | 2019/09/02 | 編輯 |
| 學制                                  | ────────────────────────────────────           | 7          |             | 前加               | -<br> |   | 大學 | 辛  | 糸學士班 | 3  | 1  | 9 <u>+</u> } | 2019/08/15 | 有效   | 2019/09/02 | 編輯 |
| <u></u> 系 所                         |                                                | 8          |             | 小小               | □ 心   | ł | 大學 | 心  | 系學士班 | 3  | 1  | ◎ 小          | 2019/08/15 | 有效   | 2019/09/02 | 編輯 |
| 年 級                                 |                                                | 9          |             | 地通               |       |   | 大學 |    | 系學士班 | 3  | 1  | 9 5          | 2019/08/15 | 有效   | 2019/09/02 | 編輯 |
| 班 級                                 | 2 *                                            | 10         |             | H5               |       |   | 大學 | L  | 条學士班 | 3  | 1  | 4            | 2019/08/15 | 有效   | 2019/09/02 | 編輯 |
| 是否有效:                               | Apple 1 of 8 (74 items)      [1] 2 3 4 5 6 7 8 |            |             |                  |       |   |    |    |      |    |    |              |            |      |            |    |

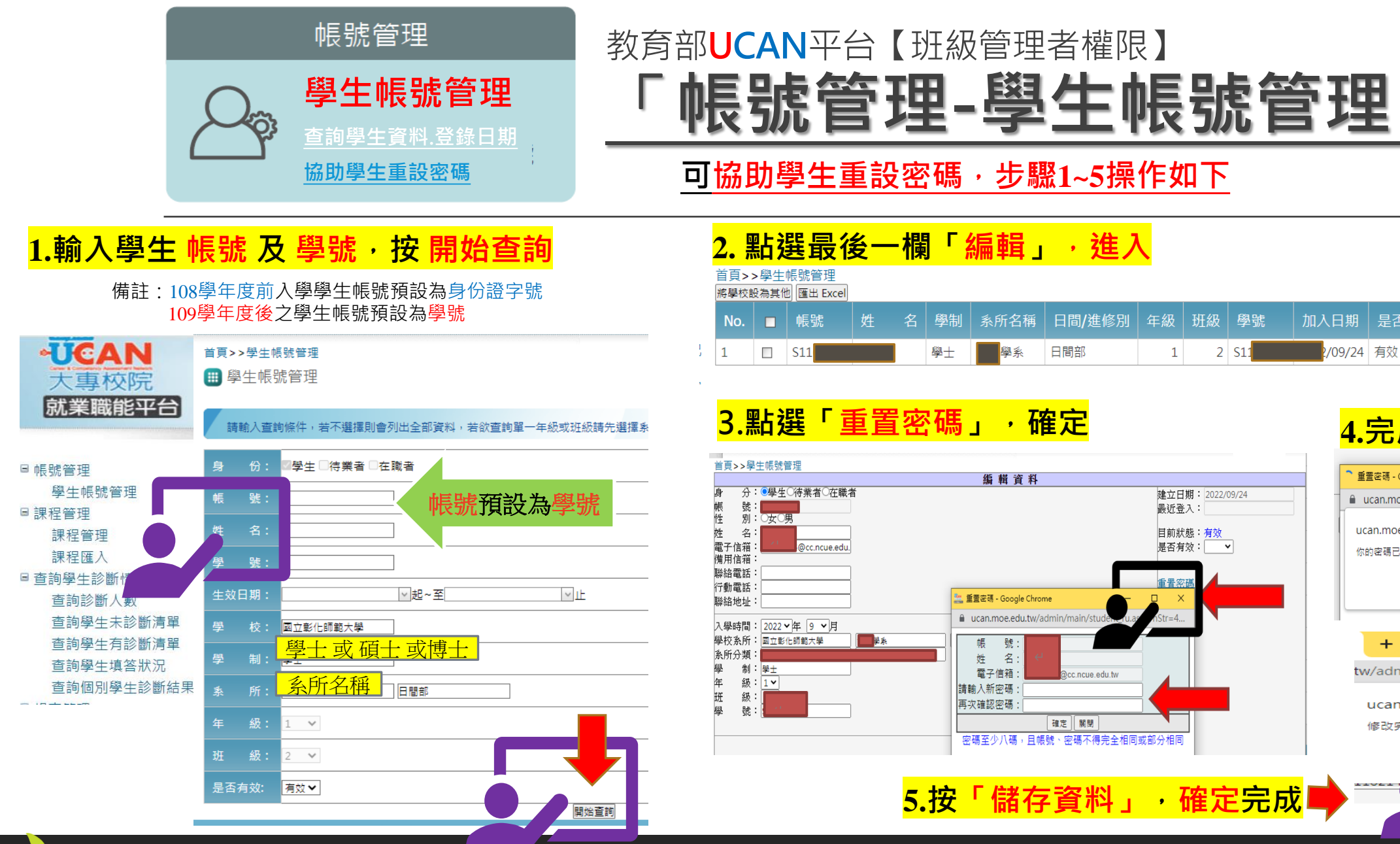

大學社會責任暨創新教學發展中心

<mark>4.完成「重置密碼」</mark>

最近 登錄日期 操作

編輯

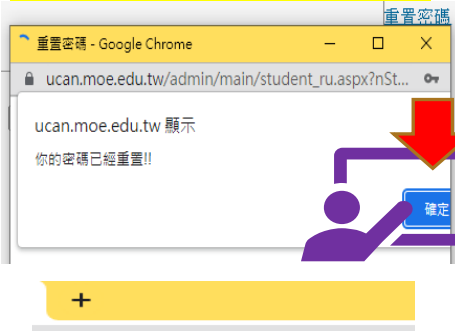

tw/admin/main/student\_su.aspx

ucan.moe.edu.tw 顯示 修改完成!!

確定

儲存資料

回資料畫面

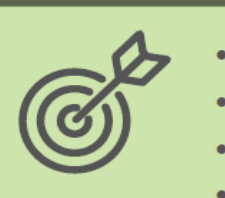

•查詢診斷人數 •查詢學生診斷清單 •查詢學生填答狀況 •個別學生診斷結果

查詢學生診斷情況

## 教育部UCAN平台【班級管理者權限】 「查詢學生診斷情況」:

<u>可查詢診斷人數、學生名單、診斷項目等,</u>有助掌握學生填答進度

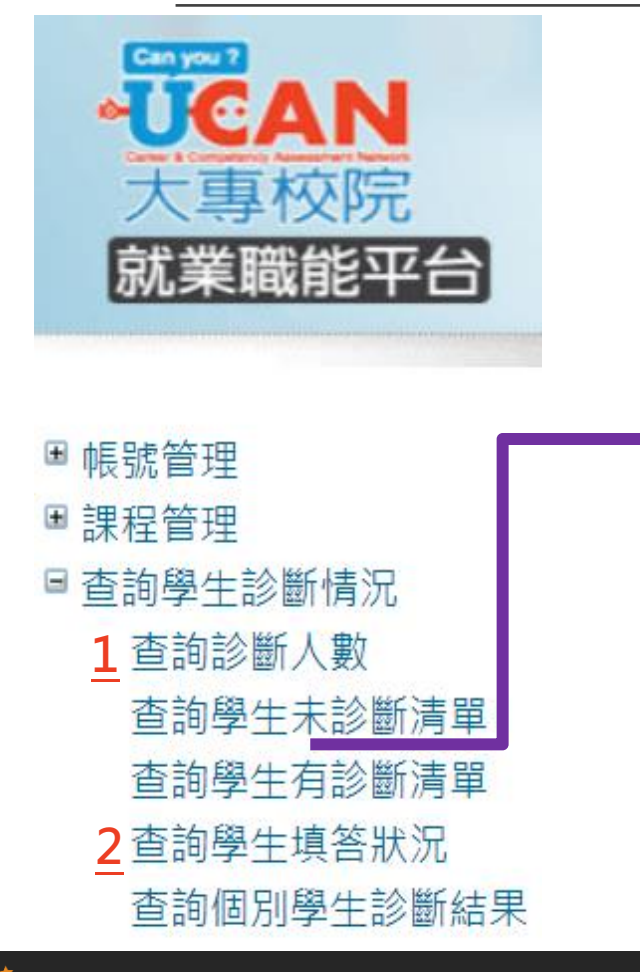

|   | 首頁>>查詢學生診斷情況>>查詢學生未診斷清單 |                 |    |  |  |  |  |  |  |
|---|-------------------------|-----------------|----|--|--|--|--|--|--|
|   | 🌐 查詢學生未診斷清單             |                 |    |  |  |  |  |  |  |
|   | 設定查詢條件                  |                 |    |  |  |  |  |  |  |
|   | 統計區間                    | 本學年度            | 単即 |  |  |  |  |  |  |
|   | 學期                      | 全部 ✓            | 是  |  |  |  |  |  |  |
| • | 資料類型                    | 學生未診斷清單         | 學生 |  |  |  |  |  |  |
|   | 報表名稱                    | 職業興趣診斷未進行清單 ✓   | エ名 |  |  |  |  |  |  |
|   | 學校 *                    | 國立彰化師範大學        | 單  |  |  |  |  |  |  |
|   | 學制 *                    | 學士 或 碩士 或博士     |    |  |  |  |  |  |  |
|   | 系所 *                    | <u>系所名稱</u> 日間部 |    |  |  |  |  |  |  |
|   | 年級                      | 全部 🗸            |    |  |  |  |  |  |  |
|   | 班級                      | 全部 🗸            |    |  |  |  |  |  |  |
|   |                         | 查詢              |    |  |  |  |  |  |  |

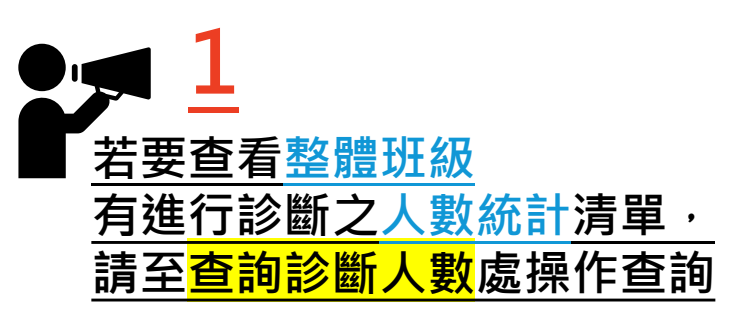

若欲查所有在校學生之 各項診斷以及職能養成教學能量回饋 的填答進行狀況, 請使用<mark>查詢學生填答狀況</mark>!

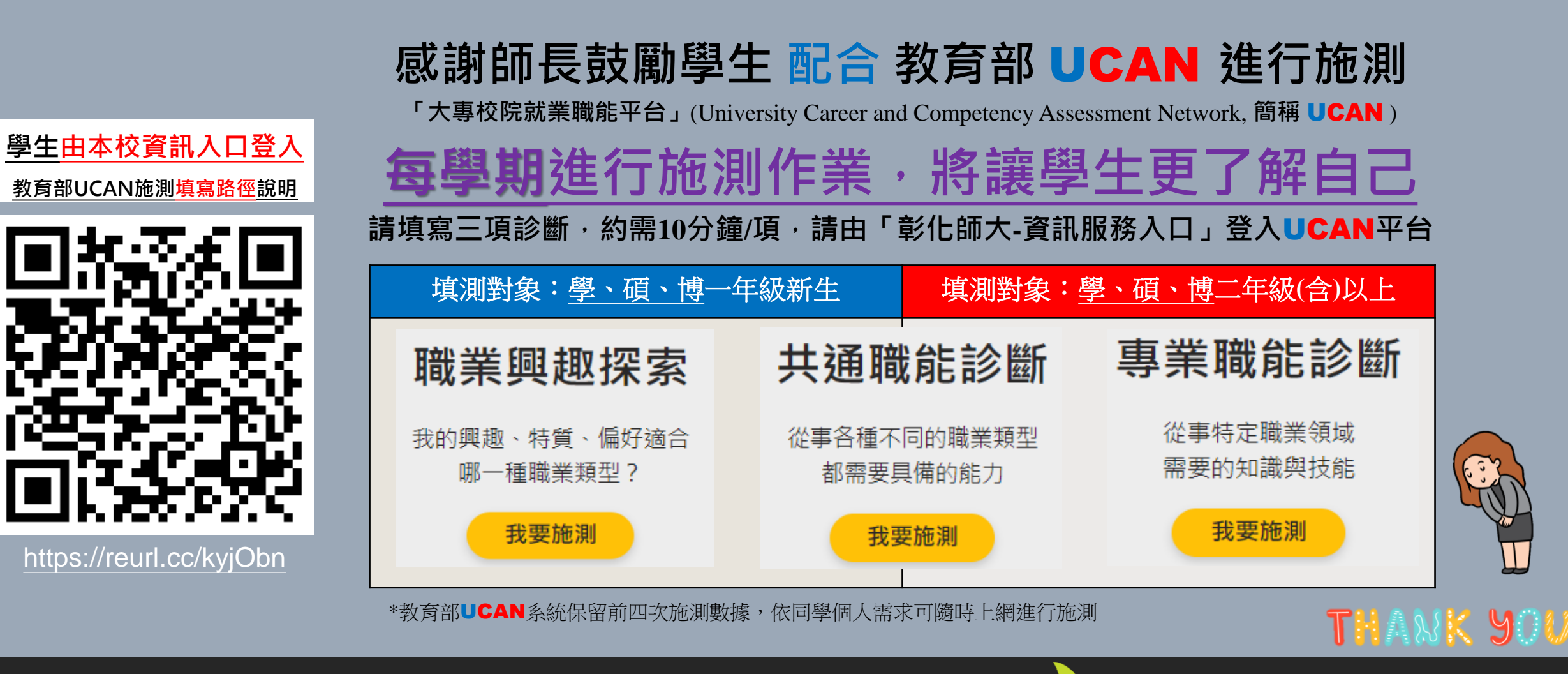

### 若需查詢 班級管理者權限(含忘記帳密)

(備註:僅供 <mark>班級教(導)師</mark> 或 課程TA 查詢)

請洽 USR教發中心 李助理 (校內分機1633),信箱 chli@cc.ncue.edu.tw

大學社會責任暨創新教學發展中心